## **<u>Referring Doctors</u>**

To access a list of the referring doctors you have added into Fydo simply follow the below steps:

1. Click on **Settings** 

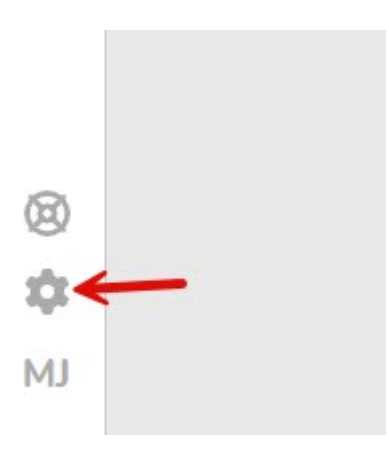

## 2. Then, Referring Doctors

## > Referring Doctors

This will display a list of all the referring doctors you currently have.

To **add** a referring doctor, click the yellow **Add Referring Doctor** button on the top right hand corner of your screen:

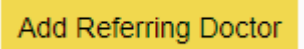

To **Edit** the details of an existing doctor, simply click **anywhere** along the row for that doctor, and you will be taken to the edit screen:

To get started editing, click on the **Edit** button on the top right hand corner of the page.

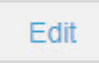

Whether you decided to **Add** a new Referring Doctor, or **Edit** an existing one, you will be met with the same screen:

| Referring Doctor Deta | ails                   |              |         |      |  |    |  |  |
|-----------------------|------------------------|--------------|---------|------|--|----|--|--|
| Number                | 13                     | Number       | 123456A | ۰F   |  |    |  |  |
| Title                 | Dr                     |              |         |      |  |    |  |  |
| First Name            | Test                   |              |         |      |  |    |  |  |
| Surname               | Doctor                 |              |         |      |  |    |  |  |
| Practice Name         | The ACSS Test Practice |              |         |      |  |    |  |  |
| Address               | 123 ACSS Street        |              |         |      |  |    |  |  |
| Suburb                | HOMEBUSH               | NSW          |         | 2140 |  |    |  |  |
| Mailing Address       |                        |              |         |      |  |    |  |  |
| Mailing Suburb        |                        |              |         |      |  |    |  |  |
| Practice Phone        | (04)1234-5678          | Practice Fax | 0-      |      |  |    |  |  |
| Practice Email        | test.dr@test.com.au    |              |         |      |  | 1. |  |  |

| Туре             | GP                 |    |                  | × ?  |  |
|------------------|--------------------|----|------------------|------|--|
| Speciality       |                    |    |                  | *    |  |
| Email            | test.dr@test.com.a | au |                  |      |  |
| Mobile           | 0412-345-678       |    |                  |      |  |
| Alternate Phone1 | () -               |    | Alternate Phone2 | () - |  |
| Created On       | 30/10/2023         |    |                  |      |  |
| Birthdate        | 01/01/1990         |    |                  |      |  |
| Status           | Active             |    |                  |      |  |
|                  |                    |    |                  |      |  |

Simply fill out, or change the fields as needed.

Remember, the required fields for a referring doctor are:

- Provider Number You can put a 0 if you do not have the number. Please note that you will need to enter it before submitting your claims, or you will run into rejections.
- First Name and Surname
- Type (GP or Specialist) This affects the length of the referral, GP: 12 months, Specialist: 3 months.
- Speciality (If Specialist is selected)

While there are a few other fields, they are optional. You can also upload any Doctors files that may be applicable such as APHRA, Drivers Licence, etc.

Once you are happy with your changes, click the green **Save** button to lock them in.

Save

You are also able to **Create** and **Edit** referrals from within the **Patient Details**, should you wish to do so, please see our <u>Creating a Patient</u> wiki page.